## Web 端采购订单审批流程设定参考(文档)

采购订单的审批流程,根据采购类型、适用部门,可设置一个或多个审批流程,一般流程为:执行-验收,也可根据公司管理需求来设置流程为:执行-验收-审批

注:当每个适用部门、适用类型下只有一个流程时,系统自动选择,当有多个符合的流程时,由申请 人员手动选择,显示排序按顺序号从小到大排序。

举例 1-船舶共用一个账号通用采购审批流程:

物料:采购经理执行-船长验收,适用部门为"全部",适用类型为"物料" 备件:采购经理执行-船长验收,适用部门为"轮机部",适用类型为"备件" 油料:船长执行-采购经理验收,适用部门为"轮机部",适用类型为"油料"

举例 2-船舶多账号(一般船长、大副、轮机长各一个账号)分部门分类型审批流程: 甲板部物料:采购经理执行-大副验收,适用部门为"甲板部",适用类型为"物料" 轮机部物料:采购经理执行-轮机长验收,适用部门为"轮机部",适用类型为"物料" 轮机部备件:采购经理执行-轮机长验收,适用部门为"轮机部",适用类型为"备件" 油料:轮机长执行-采购经理验收,适用部门为"轮机部",适用类型为"油料"

## 下面以轮机部采购订单审批流程为例:

| 编辑采购订单流程 完善采购订单审批流程相关信息(带*必填/必选)                  |                                           |             |                                         |                               |                               |                                        |  |  |  |  |  |
|---------------------------------------------------|-------------------------------------------|-------------|-----------------------------------------|-------------------------------|-------------------------------|----------------------------------------|--|--|--|--|--|
| <b>你*</b><br>R购订单轮机却审批流程                          | 优先级*<br>1                                 |             |                                         | 这用采购类型<br>◆ 全部                |                               |                                        |  |  |  |  |  |
| 用船舶(可多选)* ☑ 1<br>法并正用的机<br>修改实际采购数量时              | 全都<br>选择适用船舶(可全选/多<br><sup>需填写修改原因</sup>  | \$选/单选)     | (以适用全部船舶为例:                             | 该公司船舶只要是转                     | 〉机部的采                         | 购订单,则直接进入此流程)                          |  |  |  |  |  |
| ±                                                 | 根据需要进行勾选或备注信息                             |             |                                         |                               |                               | 0 / 50                                 |  |  |  |  |  |
| ) 流程步骤一:执行<br>执行步骤(非必须)                           | (非必须)<br>这阶段用于填写供应商发统后的实际采购数量。1           | 加费用和合同附件。   | 未设置时,直接附过,船舶减按订单采购数量来                   | "验收入库"。                       | 是否完善合同<br>设置后,在3              | ],可根据需求选择"必须、非必须、不须";<br>[购订单审批界面中会有体现 |  |  |  |  |  |
| 步骤 处理角色*                                          |                                           |             | 节点名称                                    | 是否完善合同*                       | -                             | 操作                                     |  |  |  |  |  |
| · 流程步骤二:验收<br>验收步骤(必须):<br>步骤                     | (必须)<br>此阶段用于船舶端验收数量。可分损"验收入库",直<br>处理角色* | 至点击"完成验收",: | 未设置后续"审批"步骤时,"完成验蚁"后的所有铅<br><b>节点名称</b> | 收记\$P会直接生成入库单并更新库存。<br>是否必须上传 | 建会面貌生成入库单开更新库存。<br>是西必须上传供船带* |                                        |  |  |  |  |  |
| 1                                                 | 船长                                        | 船舶检救        |                                         | 是                             |                               | • 在其后插入步骤                              |  |  |  |  |  |
| <ul> <li>         ・         ・         ・</li></ul> | (非必须)<br>:此阶段用于库基对船舶调验收数量的"审批"工作。         | 审批通过,则生成入   | 库单并更新库存:审批不通过,则退回船舶调重                   | 而做"财收入库"操作。根据需求选择             | "是"或"否"                       |                                        |  |  |  |  |  |
| 步骤                                                | 处理角色⁵                                     |             | 节点名称                                    | 是否可编辑*                        |                               | 操作                                     |  |  |  |  |  |
| 1                                                 | 机务经理                                      | 岸墓审批        |                                         | 是                             |                               | 在其后插入步骤一册除                             |  |  |  |  |  |
| 抄送对象                                              | 节点名称设置完成后,在单据界面                           | 会默认优先展示自知   | 定义节点名称                                  |                               |                               |                                        |  |  |  |  |  |
|                                                   | 抄送角色*                                     |             | 抄送设置                                    | ra -                          | 操作                            |                                        |  |  |  |  |  |
|                                                   |                                           |             | + 新端                                    | 点                             | 击可预览流移                        | 程步骤                                    |  |  |  |  |  |
|                                                   |                                           |             | 点击添加抄送                                  | 对象                            |                               | 流程步骤预宽 💾 保存 🛛 × 取                      |  |  |  |  |  |

## 采购订单审批界面展示:

| 采购订单                       | 编号: 02110080002              |                   |                 | 采购订单得     | 执行详情界 | 面            |              |                          | <b>\$39</b> 0  |        |  |  |
|----------------------------|------------------------------|-------------------|-----------------|-----------|-------|--------------|--------------|--------------------------|----------------|--------|--|--|
|                            |                              |                   |                 | 计划器性:季度采购 |       |              |              |                          |                |        |  |  |
| (現址開名)                     | 約局法局<br>エ                    |                   | 联系人:古大乐         |           | 現天治   | 《人手机:187 083 | RD III       | 5%人日248:24472@qq         | ą.com          |        |  |  |
|                            | 元                            | ▶ 共立的门前           | 由中地法理市          | "待劫行"上    | 上面沿罢了 | "北小公市" 🖻     |              | 全自可情它                    | 也可不肯它          |        |  |  |
| 合同信息                       |                              | 石木妈以早             |                 |           | レ孫以直」 |              | 四百月月, 刘武汉百月月 | 古志り填う,                   | 巴马小項马          |        |  |  |
| 合税总价                       | (CNY): (税点:0%)               | 6)                | missing.        |           |       | 20mills/A    |              |                          |                |        |  |  |
| 货物总价(                      | CNY):                        |                   | 运输费用(CNY): 0.00 |           |       |              |              |                          |                |        |  |  |
| 订单物品(                      | 2项)                          |                   |                 |           |       |              |              |                          |                |        |  |  |
| 2                          |                              |                   |                 |           |       |              |              |                          |                |        |  |  |
| #                          | 物料名称                         | 物料规格/描述           | 申请单号            | 申请部门      | 采购数量  | 实际采购数量       | 单价(CNY)*折扣   | 交货信息                     | 供货备注           |        |  |  |
| 1                          | 水壶<br>物料代码:06013239          | 规格:<br>描述:        | P2109070006_1   | 轮机部       | 2 (件) | 2 (件) 🗭      | *1           | 日期: 2021-10-07<br>地点: 22 |                |        |  |  |
| 2                          | 主机滑油<br>物料代码:06060003【SP001】 | 规格:长城40<br>描述:适用于 | P2109070006_2   | 轮机部       | 2 (時) | 2 (만) 🗷      | )*1          | 日期: 2021-10-07<br>地点: 22 |                |        |  |  |
|                            |                              |                   |                 |           |       |              |              |                          |                |        |  |  |
| 单据进度                       |                              |                   |                 |           |       |              |              |                          | itie zueringer | 174220 |  |  |
|                            |                              |                   |                 |           |       |              |              |                          |                |        |  |  |
| • 创建(                      | 来自询价方案) 2021-10-08 11:31:    | 04                |                 |           |       |              |              |                          |                |        |  |  |
|                            | 高銀                           |                   |                 |           |       |              |              |                          |                |        |  |  |
| <ul> <li>(1) 采购</li> </ul> | 执行-采购经理①                     |                   |                 |           |       |              |              |                          |                |        |  |  |
|                            | 100 Contraction (1997)       |                   |                 |           |       |              |              |                          |                |        |  |  |
| #2.803                     | 检收-船长 ①                      | ▶ 默认展示自           | 1定义节点名称2        | 及审批角色,    | 更直观   |              |              |                          |                |        |  |  |
| ● 岸基:                      | 审批-机务经理 ①                    |                   |                 |           |       |              |              |                          |                |        |  |  |
|                            |                              |                   |                 |           |       |              |              |                          |                |        |  |  |

询价单供应商已报价,在询价单详情界面点击"提交审批",选择"直接生成订单"时,系统自动展示适配轮机部采购订单审批流程:

| 互通科                                                                   | 技術的                                                |                                        |      |                                                       | (m)<br>(m)<br>(m)<br>(m)<br>(m)             |             |                        |          | Ω, 30       | 0 🕖 🎎         |
|-----------------------------------------------------------------------|----------------------------------------------------|----------------------------------------|------|-------------------------------------------------------|---------------------------------------------|-------------|------------------------|----------|-------------|---------------|
| 阶单                                                                    | 详情                                                 |                                        |      |                                                       |                                             |             |                        |          |             |               |
| 勿料词(                                                                  | 介单20211008 (物料·普通词价·                               | - 月度采购, 币种: CNY)                       |      | ✓ 直接生成订单                                              |                                             |             |                        |          |             | 词作            |
| 始价单号: E2110080001<br>始价人电话: 180   891<br>已运力第(2) 助价低点等(2%) 量优华选/组合低脑等 |                                                    |                                        |      | 请选择采购订单流程<br>采购订单审批选程 → 全部门适用<br>轮机部采购订单审批选程<br>流程说明: |                                             | 询价人<br>截止服  |                        |          |             |               |
| A 留示:<br>】 隐藏                                                         |                                                    | 語 >>                                   |      | 比价意见。                                                 |                                             |             |                        |          |             |               |
|                                                                       | 被料名称                                               | 物料规格/描述                                | 采购   | 订单备注中文(显示在订单邮件中文部分)                                   | 0 / 500 <sub>2</sub><br>订单备注英文(显示在订单邮件英文邮分) | ] 货物总价(CNY) | 供应商名称                  | 操作       | 中国船舶        | 申请单号/申请项号     |
| 1                                                                     | 床单(白桃布) ③<br>物料代码: 150101 [123456]                 | 扳格: 1.370x2.3mm<br>描述: 用100%纯棉         |      | 0 / 500,                                              | o / 500,                                    | 136.00      | 高乐高<br>供 <b>货</b> 酱注:无 | 展开更多     | 连胜号<br>轮机部  | P2110080005_1 |
| 2                                                                     | 床单(白桃布) ①<br>初料代码: 150102                          | 规格: 1.370x2.5mm<br>描述: 用100%纯棉         |      |                                                       | <del>載定</del> 取得                            | 408.00      | 高乐商<br>供货备注:无          | 服开数多     | 连胜号<br>轮机部  | P2110080005_2 |
| 項采购<br>医高((                                                           | 物品   含税总价(CNY) 544.00<br>96) ( 连胜号: 货物总价 544.00, 运 | 货物总价(CNY) 544.00<br>编费用 0.00, 税费 0.00) | 运费总价 | (CIVY) 0.00                                           |                                             |             |                        |          |             |               |
|                                                                       |                                                    |                                        |      |                                                       |                                             |             |                        |          |             |               |
|                                                                       |                                                    |                                        |      |                                                       |                                             |             |                        |          |             |               |
|                                                                       |                                                    |                                        |      |                                                       |                                             |             |                        |          |             |               |
|                                                                       |                                                    |                                        |      |                                                       |                                             |             |                        |          |             |               |
|                                                                       |                                                    |                                        |      |                                                       |                                             |             | 提交审批                   | 修改运输费用 取 | Highla Nikk |               |

询价方案执行界面,点击"发送订单",系统自动展示适配轮机部的采购订单审批流程:

| ⑤ 互胸科技 遙                                                                                        |                                     |                           |                      | TRAS                                                 | ADA6.4          | te XRIT 4      | 15.9h               |               |                   |              |           | Q" 23 @         |          |  |  |  |
|-------------------------------------------------------------------------------------------------|-------------------------------------|---------------------------|----------------------|------------------------------------------------------|-----------------|----------------|---------------------|---------------|-------------------|--------------|-----------|-----------------|----------|--|--|--|
| ~                                                                                               | 待办事项:1                              |                           |                      |                                                      | 响选择审            | 化抗林室           |                     |               |                   |              | 询价方案 ×    | 筛选 关键字          | Q        |  |  |  |
| 1211000000<br>1211000000<br>1211000000<br>1211000000<br>1210000000<br>1210000000<br>12100000000 |                                     |                           |                      | 采购订单审批流程 → ≤<br>較机部采购订单审批流程<br>至说明:<br>申餐注中文(显示在订单邮件 | 全部门适用<br>中中文部分) | 订单备注英文(显示      | 在订单邮件英文部分           | )             |                   |              |           |                 |          |  |  |  |
|                                                                                                 | 击待执行的询价方式                           | 案单,跳出下                    | 则执行 <mark>界</mark> i | 面                                                    |                 |                |                     |               |                   |              |           |                 |          |  |  |  |
| 询                                                                                               | 价单号: E2110080001 全席系示               | R.                        |                      |                                                      | 0 / 500//       |                | 0/3                 | 500,/         | /                 |              |           |                 |          |  |  |  |
|                                                                                                 | 价日期:2021-10-08<br>价模式:普通问价          |                           |                      |                                                      |                 |                | 10.00 P             | ani.          | 美記:約4<br>向价人姓名:高银 |              |           |                 |          |  |  |  |
| 调                                                                                               | 价人邮箱:623    @qq.com<br>价量切:测试       |                           |                      |                                                      |                 |                | SEAE PE             | 69            |                   |              |           |                 |          |  |  |  |
| 21                                                                                              | (原来時物品   含税总价(CNY) 1                | 货物总价(CNY)                 | 1 运费总价(CNY)          | 0.00                                                 |                 |                |                     |               |                   |              |           |                 |          |  |  |  |
| A                                                                                               | 警示: 智能数派分析发现异常情况 点击                 | :通看>>                     |                      |                                                      |                 |                |                     |               |                   |              |           |                 |          |  |  |  |
| 透                                                                                               | I释价模类型 👻                            |                           |                      |                                                      |                 |                |                     |               |                   |              |           |                 |          |  |  |  |
| S                                                                                               | 逃方案(2) 简价供应商(2家)                    |                           |                      |                                                      |                 |                |                     |               |                   |              |           |                 |          |  |  |  |
|                                                                                                 | - 全选 🗌 除微审批数量 🛄 除微采购到               | 要求 🗌 隐藏交给信息 🗌             | 胞纖采购申请单号及其           | <del>55</del>                                        |                 |                |                     |               |                   |              |           |                 |          |  |  |  |
|                                                                                                 | # 物料名称                              | 物料规格/搬送                   | 采购要求                 | 审批数量                                                 | 采购数量            | 交货日期:<br>交货地点: |                     | 88 <b>8</b> 0 | 申请单号/项号           | 单价 (CNY)* 折扣 | 貨物息价(CNY) | 供应商名称           | 操作       |  |  |  |
|                                                                                                 | 1 床单 (白梧布)<br>物料代码: 150101 [123456] | 规格: 1.370x2.3mm<br>描述: 用1 |                      | 2 奈<br>申购威里: 2 奈<br>当前库存: 0 条                        | 2 奈             | 交货日期:<br>交货地点: | 2021-11-08<br>推多利亚港 | 连柱号           | P2110080005_1     | *1           |           | 高乐高<br>供货备注:    | 服开更多     |  |  |  |
|                                                                                                 | 2 床单(白棉布)<br>物料代码: 150102           | 规格:1.370x2.5mm<br>描述:用1   |                      | 6 条<br>申购数量: 6 条<br>当前库存: 0 条                        | 6 条             | 交货日期:<br>交货地点: | 2021-11-08<br>维多利亚港 | 连胜号           | P2110080005_2     | <b>N</b>     |           | 高乐高<br>供货备注:    | 郑开资多     |  |  |  |
|                                                                                                 |                                     |                           |                      |                                                      |                 |                |                     |               |                   |              |           |                 |          |  |  |  |
| Ŷ                                                                                               | 振进度                                 |                           |                      |                                                      |                 |                |                     |               |                   |              | 1992      | 30000000 200607 | t Robert |  |  |  |
| •                                                                                               | 申请 2021-10-08 10:45:27              |                           |                      |                                                      |                 |                |                     |               |                   |              |           |                 |          |  |  |  |
|                                                                                                 | () 高银                               |                           |                      |                                                      |                 |                |                     |               |                   |              |           |                 |          |  |  |  |

询价方案-招标竞价,选择直接生成订单时,系统自动适配轮机部采购订单审批流程:

| 询价单详情<br>音件导价准20211005(2) (価件 「回販売」 月度完現, 市件: CMY)<br>解始学を2110050003 解約人体第: 62 9160年g.com<br>解的人体第: 62 9160年g.com<br>解約人体第: 62 916年g.com<br>解約工業: 2021-10 60 5:80.00(GMT-06.00)<br>解約日期: 2021-10 60 5:80.00(GMT-06.00)                                                                                                    |                         |
|----------------------------------------------------------------------------------------------------|-------------------------|
| <ul> <li>         ・新作時/前型20211005(2) (後件 振振度的 月度実施,市件: GNY)         </li> <li>         ・酸物學時: £2110050003         ・酸的人結果: 22110050003         ・酸的人結果: 2212-10-05         ・酸的人結果: 2021-10-06 03:00:00(GMT+06:00)         ・酸的日期: 2021-10-06 03:00:00(GMT+06:00)         ・取給日期: 2021-10-06 03:00:00(GMT+06:00)         ・取給日期: 2021-10-06 03:00:00(GMT+06:00)         ・取給日期: 2021-10-06 03:00:00(GMT+06:00)         ・取給日期: 2021-10-06 03:00:00(GMT+06:00)         ・取給日期: 2021-10-06 03:00:00(GMT+06:00)         ・取給日期: 2021-10-06 03:00:00(GMT+06:00)         ・取給日期: 2021-10-06 03:00:00(GMT+06:00)         ・取給日期: 2021-10-06 03:00:00(GMT+06:00)         ・取給日期: 2021-10-06 03:00:00(GMT+06:00)         ・取合日期: 2021-10-06 03:00:00(GMT+06:00)         ・取合日期: 2021-10-06 03:00:00(GMT+06:00)         ・取合日期: 2021-10-06 03:00:00(GMT+06:00)         ・取合日期: 2021-10-06 03:00:00(GMT+06:00)         ・取合日期: 2021-10-06 03:00:00(GMT+06:00)         ・取合日期: 2021-10-06 03:00:00(GMT+06:00)         ・取合日期: 2021-10-06 03:00:00(GMT+06:00)         ・取合日期: 2021-10-05         ・取合日期: 2021-10-06 03:00:00(GMT+06:00)         ・取合日期: 2021-10-06 03:00:00(GMT+06:00)         ・取合日期: 2021-10-06 03:00:00(GMT+06:00)         ・取合日期: 2021-10-06 03:00:00(GMT+06:00)         ・取合日期: 2021-10-06 03:00:00(GMT+06:00)         ・取合日期: 2021-10-06 03:00:00(GMT+06:00)         ・取合日期: 2021-10-06 03:00:00(GMT+06:00)         ・取合日期: 2021-10-06 03:00:00(GMT+06:00)         ・取合日期: 2021-10-06 03:00:00(GMT+06:00)         ・取合日期: 2021-10-06 03:00:00(GMT+06:00)         ・取合日期: 2021-10-06 03:00:00(GMT+06:00)         ・取合日期: 2021-10-06 03:00:00(GMT+06:00)         ・取合日期: 2021-10-06 03:00(GMT+06:00)         ・取合日期: 2021-10-06 03:00:00(GMT+06:00)         ・取合日期: 2021-10-06 03:00(GMT+06:00)         ・取合日期: 2021-10-06 03:00(GMT+06:00)         ・取合日期: 2021-10-06 03:00(GMT+06:00)         ・取合日期: 2021-10-06          ・取合日期: 2021-10-06          ・取合日期: 2021-10-06          ・取合日期: 2021-10-06</li></ul> |                         |
| 物价带导: E2110050003 物价人标志: 88 物价人标志: 88 物价人标志: 82 916/dog.com<br>物价人标志: 180 891 物价日期: 2021-10-05 超过是你的问(开码时): 2021-10-06 03:00:00(GMT+08:00)                                                                                                    | 询价中                     |
| 物合配(2) 的合理的第(1)                                                                                                    |                         |
|                                                                                                    | ☑ 显示未报价供应商              |
| #         供应商         全税总约(cm)         价格小社(cm)         限价值息         限价值息                                                                                                    | 操作                      |
| 1 再写篇 <u>90.00</u> 然時日行: 90.00 俗話所放勝何期: 2821-10-08/15天 第1轮全部股份<br>取系人保险: 古天坂/① 法部时代: 0.00 报价值注:<br>合作攻越: 0                                                                                                    | 2064                    |
| 在询价单详情界面中(询价模式:招标竞价),供应商报价后,点击"选择合作",进入报价详情界可                                                                                                    | 1789) 25/17/26/5 (JUG2) |

|                                 |        |       |         |        |                                                                                                    |                | 检查法律            |              |             | 100  |           |      |             |      | 8 |
|---------------------------------|--------|-------|---------|--------|----------------------------------------------------------------------------------------------------|----------------|-----------------|--------------|-------------|------|-----------|------|-------------|------|---|
|                                 |        |       |         |        | 流律的人行力改变<br>金町(前年495)年の時<br>金町(2018年)(1-85)年<br>30日98日:<br>油師是現 *<br>19年11日本文(協介在3)1948(中4文式分)<br>3)19年11日本文(協介在3)1948(中4文式分) |                |                 |              |             |      |           | 3    |             |      |   |
| 服約備注                            |        |       |         |        | 0+ALTX                                                                                                    | (2001.) + Hole | 0 / 500,6       | and a second | 0 / 500/    |      |           |      |             |      |   |
|                                 | 备件名称   | 备件位置号 | 备件代号/规格 | 采购数量   |                                                                                                    |                |                 |              | and: Rollin | 折扣   | 貨物总价(CNY) | 供估备注 | 申请单号        | 申请项号 |   |
| 1                               | 泰体•① 四 | 1     | BT-01   | 3 (州)  | -                                                                                                    | 31414-9        | 2021-10-13      | فانتك        | 20.00 2     | 1.00 | 60.00     |      | P2109130001 | 2    |   |
| 2                               | 垫件●① 四 | 2     | DP002   | 3 (††) |                                                                                                    | \$F\$F18       | 2021-10-13      | 上海           | 10.00       | 1.00 | 30.00     |      | P2109130001 | 3    |   |
| 运输费用<br><del>机和15</del><br>0.00 | (CNY)  |       |         |        |                                                                                                    |                |                 |              |             |      |           |      |             |      |   |
|                                 |        |       |         |        |                                                                                                    |                | 111111年1月11日 25 |              |             |      |           |      |             |      |   |